## PANDUAN PROSES RECREATE INVOICE

Biztrade - Ranchmarket

#### 1. Masuk ke menu Concess Invoice Outbox

| BizTrade    | 🚍 Task List 🖂 Messages Search 🛛 🔾                                                                     | R .                                         |                                                              |                                         | SUPPLIER 001<br><u>Welcome, SUPPLIER 001</u> |
|-------------|----------------------------------------------------------------------------------------------------|---------------------------------------------|--------------------------------------------------------------|-----------------------------------------|----------------------------------------------|
| 🐴 Dashboard | Home Page                                                                                             |                                             |                                                              |                                         |                                              |
| Connection  |                                                                                                    |                                             |                                                              |                                         |                                              |
| 🖹 Trade     | Home Page Report & Analytics                                                                          | ninistration                                |                                                              |                                         |                                              |
| \$ Finance  | Concess Invoice                                                                                       |                                             |                                                              |                                         |                                              |
| 🙃 Settings  | Concess Invoice Outbox                                                                                |                                             | INVOICE                                                      |                                         |                                              |
|             | Total Purchase Order                                                                                  | : 0                                         | Total Invoice                                                | : 0                                     |                                              |
| 🗟 Admin     | Total Purchase Order Pending VIEW                                                                     | : 0                                         | Total Invoice Pending SEND                                   | : 0                                     |                                              |
| 📰 Auditing  | Total Purchase Order Pending ACCEPT                                                                   | : 0                                         |                                                              |                                         |                                              |
| i About     | SYSTEM MESSAGE                                                                                        |                                             |                                                              |                                         |                                              |
| 🕞 Logout    | April 2025                                                                                            |                                             |                                                              |                                         |                                              |
|             | TEST PUBLISH LATER<br>TEST PUBLISH LATER<br>Sent 16 April 2025, 11:23 AM                              |                                             |                                                              |                                         |                                              |
|             | May 2022                                                                                              |                                             |                                                              |                                         |                                              |
|             | Peraturan Direktorat Jendral Pajak PER-03/                                                            | PJ/2022                                     |                                                              |                                         |                                              |
|             | Dear All Supplier RanchMarket.                                                                        |                                             |                                                              |                                         |                                              |
|             | Berdasarkan peraturan Direktorat Jendral Pajak Nomor PER-03/PJ/20 pengumuman RanchMarket dibawah ini. | 22 tentang Faktur Pajak dimana dalam Bab II | I Pasal 6 mengatur mengenai penulisan identitas pembeli dala | m Faktur Pajak, maka mohon dapat dibaca |                                              |

#### 2. Buka salah satu Concess Invoice yang mau di tukar fakturkan.

| BizTrade    | E   | Tas  | k List 🖂 M   | Messages Search  | Q              |             |              |                           |                          |             |                 |                | Welc            | SUPPLIER 001<br>ome, SUPPLIER 001 |
|-------------|-----|------|--------------|------------------|----------------|-------------|--------------|---------------------------|--------------------------|-------------|-----------------|----------------|-----------------|-----------------------------------|
| প Dashboard | Cor | nces | s Invoice    | Outbox           |                |             |              |                           |                          |             |                 |                | Home / Cor      | ncess Invoice Inbox               |
| Connection  |     |      | A11 • 4      |                  | NEW            | 1-2         |              | MODIEV                    | •1                       |             | SEN             | τ.1            |                 | 0                                 |
| 🖹 Trade     |     | NO   |              |                  |                |             |              | STORE NAME &              |                          |             |                 |                |                 | ACTION                            |
| \$ Finance  |     | NU.  | SUPPLIER     | INVOICE NO       | INVOICE DATE = | CONTRACTING | STORE CODE - | STORE NAME ₹              | VENDOR CODE <del>©</del> | SENT DATE - | CREATION DATE - | TOTAL AMOUNT - | STATUS          | ACTION                            |
| 🔅 Settings  |     | 1    | SUPPLIER 001 |                  | 23/05/2025     | 460000030   | 1107         | Ranch Market Pesanggrahar | n 3000009999             | N/A         | 23/05/2025      | 193.153        | NEW             |                                   |
| 🛱 Admin     |     | 2    | SUPPLIER 001 | -                | 23/05/2025     | 460000030   | 1107         | Ranch Market Pesanggrahar | n 3000009999             | N/A         | 23/05/2025      | 60.360         | NEW             |                                   |
| 😑 Auditing  |     | 3    | SUPPLIER 001 | SW_INV_2308      | 23/08/2024     | 4600002381  | 1101         | Ranch Market Pondok Indah | 3000009999               | 23/08/2024  | 23/08/2024      | 7.032.474      | SENT            |                                   |
| i About     |     | 4    | SUPPLIER 001 | CONSIGNMENT_0002 | 29/05/2024     | 4600002381  | 1101         | Ranch Market Pondok Indah | 3000009999               | N/A         | 25/06/2024      | 7.806.047      | MODIFY          |                                   |
| € Logout    | 4   |      |              |                  |                |             |              |                           |                          |             |                 | First          | Previous 1 of 1 | Next Last                         |
|             | 4   |      |              |                  |                | (           | Batch Print  | Batch Export              | Batch Send               |             |                 |                |                 |                                   |

#### 3. Lakukan pencocokan dengan Data Sales pada menu Trade – Sales Consignment Inbox

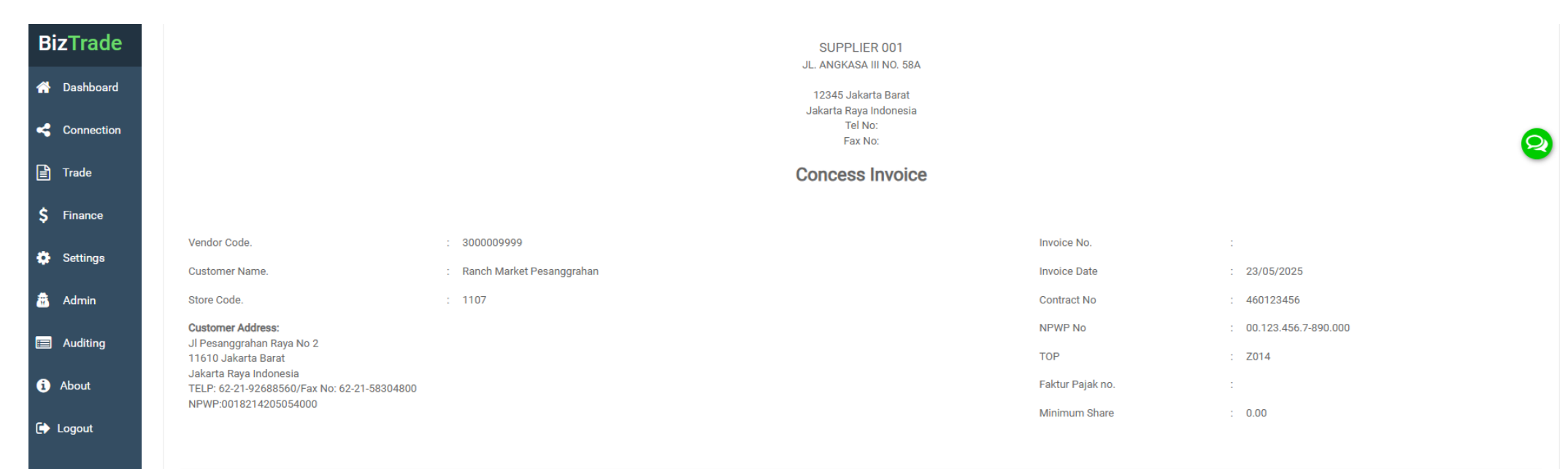

| No. | Billing Doc | Billing Date | Article Number    | Article Description | Billing Qty | UOM | Net Sales | Margin Cost | Net Sales After Commission | VAT in |
|-----|-------------|--------------|-------------------|---------------------|-------------|-----|-----------|-------------|----------------------------|--------|
| 1   | 0096000362  | 22/03/2025   | 00000000010200067 | PRODUCT0001         | 2,00        | EA  | 90.090    | 29.730      | 60.360                     | 0      |

| Sub Total         | 90.090 |
|-------------------|--------|
| Commission Amount | 29.730 |
| DPP Amount        | 60.360 |
| DPP Other Value   | 0      |
| VAT Amount        | 0      |
|                   |        |
| Total Invoice     | 60.360 |

#### 4. Jika ditemukan ketidakcocokan antara Data Sales & Invoice. Scroll ke bagian bawah Invoice, kemudian tekan tombol "Recreate"

| BizTrade    |                                                                                            |                                                |              |                          |                     | Fax No:     |     |              |             |                            |        |  |
|-------------|--------------------------------------------------------------------------------------------|------------------------------------------------|--------------|--------------------------|---------------------|-------------|-----|--------------|-------------|----------------------------|--------|--|
|             |                                                                                            |                                                |              |                          | Conce               | ess Invoice |     |              |             |                            |        |  |
| 🕋 Dashboard |                                                                                            |                                                |              |                          |                     |             |     |              |             |                            |        |  |
| Connection  | Vendor Code. : 3000009999 Invoice No. :                                                    |                                                |              |                          |                     |             |     |              |             |                            | Ø      |  |
| 🖹 Trade     | Custom                                                                                     | er Name.                                       | : R          | anch Market Pesanggrahan |                     |             |     | Invoice Date |             | : 23/05/2025               | -      |  |
|             | Store Co                                                                                   | ode.                                           | : 1          | 107                      |                     |             |     | Contract No  |             | : 460123456                |        |  |
| Ş Finance   | Custom<br>JI Pesar                                                                         | Customer Address:<br>JI Pesanggrahan Rava No 2 |              |                          |                     |             |     |              |             |                            |        |  |
| 🔅 Settings  | 11610 J<br>Jakarta                                                                         | lakarta Barat<br>Raya Indonesia                |              |                          |                     |             |     | TOP          |             | : Z014                     |        |  |
| 🚔 Adaria    | TELP: 62-21-92688560/Fax No: 62-21-58304800 Faktur Pajak no. :   NPWP:0018214205054000 : : |                                                |              |                          |                     |             |     |              |             |                            |        |  |
| M Admin     | Minimum Share : 0.00                                                                       |                                                |              |                          |                     |             |     |              |             |                            |        |  |
| 📰 Auditing  |                                                                                            |                                                |              |                          |                     |             |     |              |             |                            |        |  |
| (i) About   | No.                                                                                        | Billing Doc                                    | Billing Date | Article Number           | Article Description | Billing Qty | UOM | Net Sales    | Margin Cost | Net Sales After Commission | VAT in |  |
|             | 1                                                                                          | 0096000362                                     | 22/03/2025   | 00000000010200067        | PRODUCT0001         | 2,00        | EA  | 90.090       | 29.730      | 60.360                     | 0      |  |
| 🕞 Logout    |                                                                                            |                                                |              |                          |                     |             |     | Sub T        | Total       |                            | 00.000 |  |
|             |                                                                                            |                                                |              |                          |                     |             |     | Comr         |             |                            | 20.720 |  |
|             |                                                                                            |                                                |              |                          |                     |             |     | DPP          |             |                            | 60.360 |  |
|             |                                                                                            |                                                |              |                          |                     |             |     | DPP          | Other Value |                            | 0      |  |
|             |                                                                                            |                                                |              |                          |                     |             |     | VAT A        | Amount      |                            | 0      |  |
|             |                                                                                            |                                                |              |                          |                     |             |     |              |             |                            |        |  |
|             |                                                                                            |                                                |              |                          |                     |             |     | Total        | Invoice     |                            | 60.360 |  |
|             |                                                                                            |                                                |              |                          |                     |             |     |              |             |                            |        |  |

| PRINT | EXPORT | EDIT | CANCEL | RECREATE |
|-------|--------|------|--------|----------|
|       |        |      |        |          |

# 5. Sistem akan meminta konfirmasi recreate Invoice, klik YES untuk melanjutkan

| BizTrade    |                                 |               |                           |       |                        | Fax No:                   |        |                |                |                            |        |
|-------------|---------------------------------|---------------|---------------------------|-------|------------------------|---------------------------|--------|----------------|----------------|----------------------------|--------|
|             |                                 |               |                           |       | (                      | Concess Invoice           | 1      |                |                |                            |        |
| 🐴 Dashboard |                                 |               |                           |       |                        |                           |        |                |                |                            |        |
| Connection  | Vendor Code.                    |               | 3000009999                |       |                        |                           |        | Invoice No.    |                |                            | 6      |
| Trade       | Customer Name.                  |               | Ranch Market Pesanggrahan |       |                        |                           |        | Invoice Date   |                | : 23/05/2025               | 2      |
|             | Store Code.                     |               | 1107                      |       |                        |                           |        | Contract No    |                | : 460123456                |        |
| \$ Finance  | Customer Address:               |               |                           |       |                        |                           |        | NPWP No        |                | : 00.123.456.7-890.000     |        |
| 🔅 Settings  | 11610 Jakarta Barat             |               |                           |       |                        |                           |        | TOP            |                | : Z014                     |        |
|             | TELP: 62-21-92688560/Fax No: 62 | 2-21-58304800 |                           |       |                        |                           | _      | Faktur Pajak n | 0.             |                            |        |
| 👪 Admin     | NFWF.0016214205054000           |               |                           |       |                        |                           |        | Minimum Sha    | re             | : 0.00                     |        |
| Auditing    |                                 |               |                           |       | (                      | 2                         |        |                |                |                            |        |
| About       | No. Billing Doc                 | Billing Date  | Article Numb              |       |                        | •                         |        | Net Sales      | Margin Cost    | Net Sales After Commission | VAT in |
| •           | 1 0096000362                    | 22/03/2025    | 00000000010200067         |       |                        |                           |        | 90.090         | 29.730         | 60.360                     | 0      |
| 🕞 Logout    |                                 |               |                           |       | Are you sure to recrea | ate this concess invoice? |        |                |                |                            |        |
|             |                                 |               |                           |       | YES NO                 |                           |        | Sub I          |                | 90.090                     |        |
|             |                                 |               |                           |       |                        |                           |        | DPP A          | Inssion Amount |                            | 60.360 |
|             |                                 |               |                           |       |                        |                           |        | DPP C          | )ther Value    |                            | 0      |
|             |                                 |               |                           |       |                        |                           |        | VAT A          | mount          |                            | 0      |
|             |                                 |               |                           |       |                        |                           |        |                |                |                            |        |
|             |                                 |               |                           |       |                        |                           |        | Total          | Invoice        |                            | 60.360 |
|             |                                 |               |                           |       |                        |                           |        |                |                |                            |        |
|             |                                 |               |                           |       |                        |                           |        |                |                |                            |        |
|             |                                 |               |                           |       |                        |                           |        |                |                |                            |        |
|             |                                 |               |                           | PRINT | EXPORT                 | EDIT                      | CANCEL | REC            | REATE          |                            |        |

### 6. Setelah konfirmasi, system akan men-Hide Concess Invoice untuk di create ulang, dan Supplier dapat menunggu 1 x 24 Jam untuk hasil Invoice yang telah di Recreate

| BizTrade     | <b>≡</b> Ta                                                                      | ask List 🖂 🛛 | Messages Search  | Q               |                 |               |                              |                    |             |               |                     | Welcor       | SUPPLIER 001<br>ne, SUPPLIER 001 |
|--------------|----------------------------------------------------------------------------------|--------------|------------------|-----------------|-----------------|---------------|------------------------------|--------------------|-------------|---------------|---------------------|--------------|----------------------------------|
| প Dashboard  | Conce                                                                            | ess Invoice  | Outbox           |                 |                 |               |                              |                    |             |               | Hon                 | ne / Conc    | ess Invoice Inbox                |
| < Connection |                                                                                  |              |                  |                 |                 |               |                              |                    |             |               |                     |              |                                  |
| 🖹 Trade      | Concess Invoice have been queued for recreation. Please check again in 24 hours. |              |                  |                 |                 |               |                              |                    |             |               |                     |              |                                  |
| \$ Finance   |                                                                                  | ALL : unde   | fined            |                 | NEW : undefined |               | MO                           | MODIFY : undefined |             |               | SENT : undefined    |              | ۹                                |
| 🔅 Settings   | N0.                                                                              | SUPPLIER \$  | INVOICE NO. ≎    | INVOICE DATE \$ | CONTRACT NO \$  | STORE CODE \$ | STORE NAME \$                | VENDOR CODE \$     | SENT DATE ≑ | CREATION DATE | ♦ TOTAL AMOUNT ♦    | STATUS<br>\$ | ACTION                           |
| 🔠 Admin      |                                                                                  |              |                  | From            |                 |               |                              |                    | From        | From          | Select Comparator 🔻 |              | Search                           |
| 📰 Auditing   |                                                                                  |              |                  | То              |                 |               |                              |                    | То          | То            |                     |              | Clear                            |
| i About      | 1                                                                                | SUPPLIER 001 | -                | 23/05/2025      | 460000030       | 1107          | Ranch Market<br>Pesanggrahan | 3000009999         | N/A         | 23/05/2025    | 193.153             | NEW          |                                  |
| Logout       | 2                                                                                | SUPPLIER 001 | SW_INV_2308      | 23/08/2024      | 4600002381      | 1101          | Ranch Market Pondok<br>Indah | 3000009999         | 23/08/2024  | 23/08/2024    | 7.032.474           | SENT         |                                  |
|              | 3                                                                                | SUPPLIER 001 | CONSIGNMENT_0002 | 29/05/2024      | 4600002381      | 1101          | Ranch Market Pondok<br>Indah | 3000009999         | N/A         | 25/06/2024    | 7.806.047           | MODIFY       |                                  |
|              |                                                                                  |              |                  |                 |                 |               |                              |                    |             |               | First Previo        | us 1 of 1    | Next Last                        |
|              | 4                                                                                |              |                  |                 |                 |               |                              |                    |             |               |                     |              | Þ                                |
|              | 4                                                                                |              |                  |                 |                 |               |                              |                    |             |               |                     |              | Þ                                |
|              |                                                                                  |              |                  |                 |                 |               | Batch Export                 |                    |             |               |                     |              |                                  |